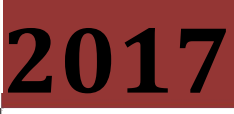

**Grupo IUSA** 

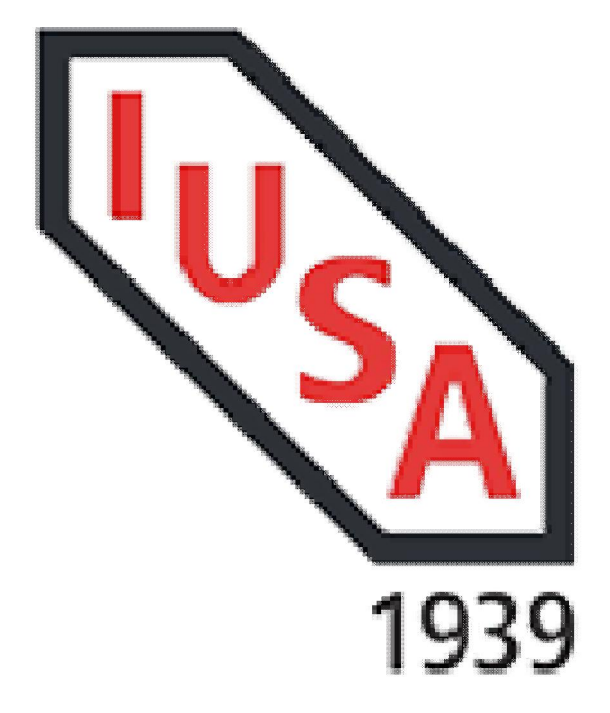

# [MANUAL DE USUARIO PARA PROVEEDORES V.2]

Este documento permite al proveedor conocer el proceso de Validación de Facturas emitidas a Grupo IUSA.

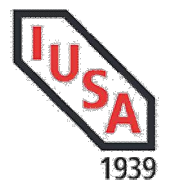

# Objetivo

Proporcionar al proveedor una herramienta para la recepción y validación de Comprobantes Fiscales Digitales por Internet (CFDI) emitidos a las empresas del Grupo IUSA, brindando una forma eficaz, eficiente y segura de que sus documentos serán revisados a detalle para que no presenten alguna irregularidad.

### **Beneficios:**

Este servicio será de utilidad para nuestros proveedores para asegurarnos que los Comprobantes recibidos que serán procesados para su validación y pago, cumplen con los lineamientos vigentes establecidos por el SAT.

Nuestros proveedores contarán con una herramienta práctica y económica para hacernos llegar sus facturas. Las empresas proveedoras (Emisoras) podrán hacer llegar sus Comprobantes Digitales Fiscales de nuestras distintas empresas ingresando al *Portal de Recepción de Facturas IUSA.* 

Nuestros proveedores extranjeros también tendrán la oportunidad de acceder al Portal y subir sus facturas para validación.

Para ésta nueva versión se tienen identificados 2 escenarios, adquisiciones sin una Orden de Compra (regularmente Servicios) y con Orden de Compra (será necesario conocer el número de Orden de Compra para su recepción. Ésta nueva versión permitirá generar un documento preliminar que será validado por el área de Cuentas por Pagar y aceptará o rechazará según las condiciones su factura.

"Para proveedores extranjeros no hay cambios en el registro de sus facturas".

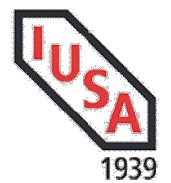

# Instrucciones de Uso

La URL de acceso al portal es: http://portalrecepcion.iusa.com.mx

De inicio deberemos registrarnos, dar clic en "Registrarse"

| ► Login Usuario         |       |
|-------------------------|-------|
| Usuario:<br>Contraseña: | US SA |
| 741860                  | 1939  |

Para el registro es necesario indicar:

- 1. El Registro Federal de Contribuyentes de Ud. como proveedor.
- 2. Proveedor.- Número de proveedor con el cual lo tenemos registrado en nuestro sistema en IUSA, el comprador le indicará el número correspondiente.
- 3. Contraseña.- Indicar la contraseña para su acceso.
- 4. Código Captcha.- Código asignado aleatoriamente para seguridad que se muestra en la parte inferior y que deberá teclear para el registro e inicio de sesión.
- 5. Nacionalidad.- Indicar la procedencia del proveedor Nacional o Extranjero.

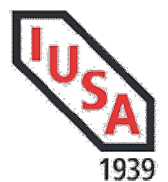

| RFC:        | Proveedor:                   |
|-------------|------------------------------|
| Contraseña: | Nacionalidad:      Mex O Ext |
| Código:     |                              |
| -354281     | Registrarse                  |

Una vez indicados los datos anteriores dar clic en Registrarse

| RFC:        | IIZ821217BC0 | Proveedor: 13 | 3835        |
|-------------|--------------|---------------|-------------|
| Contraseña: | •••••        | Nacionalidad: | Mex O Ext   |
| Código:     | 581310 ×     |               |             |
|             | 581310       |               | Registrarse |

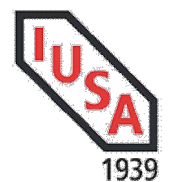

#### Proveedores Nacionales con ORDEN DE COMPRA

Dentro del portal en la opción RECEPCION – ENVIO DE FACTURA podrá realizar la validación de sus facturas.

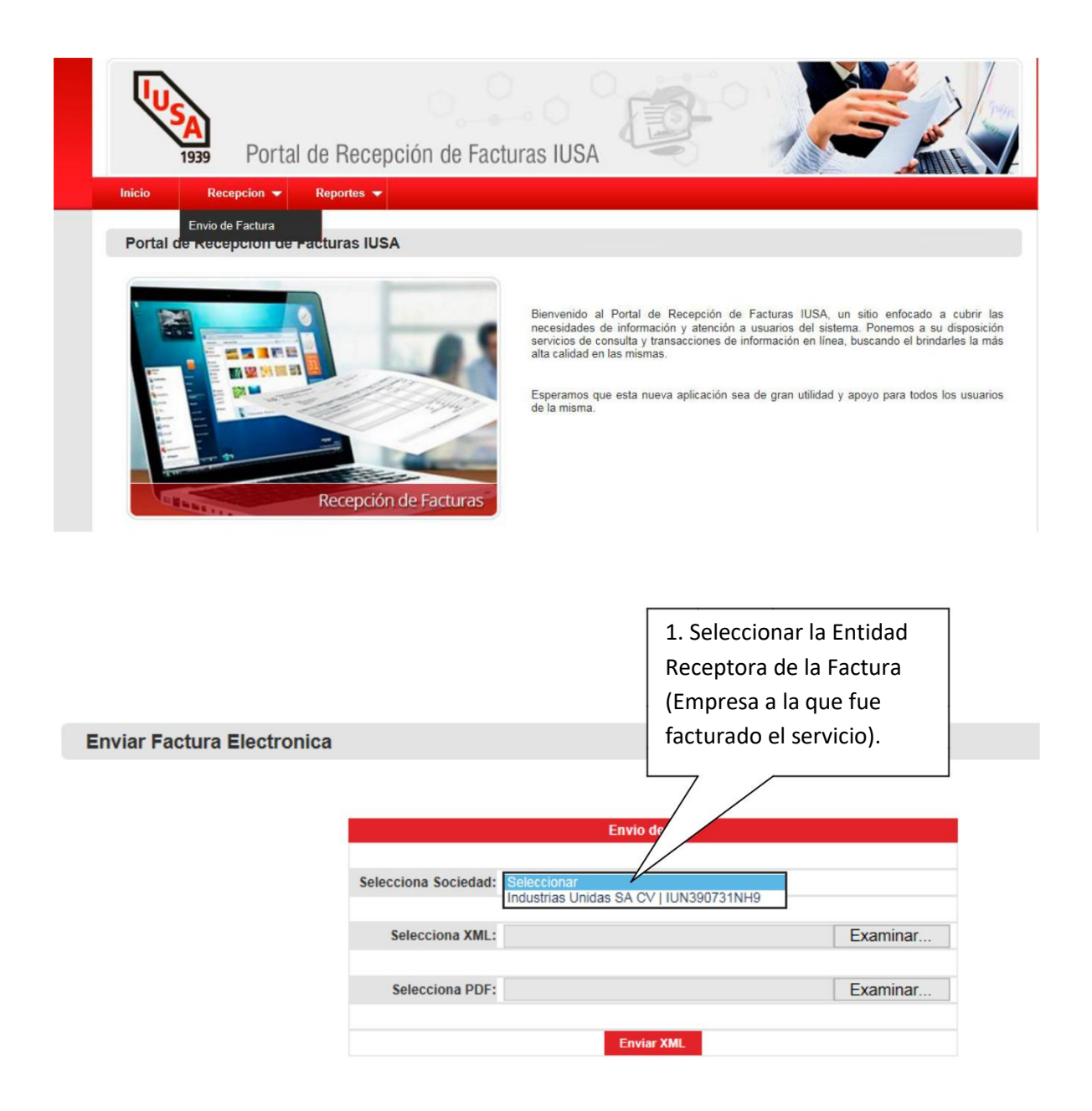

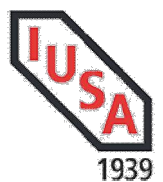

# Manual de Usuario Portal Recepción Facturas IUSA

| Envio                                       | de XML  | 2. Indicar la Orden de                                                        |
|---------------------------------------------|---------|-------------------------------------------------------------------------------|
| Selecciona Sociedad: Industrias Unidas SA C |         | Compra (Es importante<br>indique el número de<br>documento para facilitar     |
| Orden de Compra:                            |         | la busqueda de las<br>entradas al almacén.                                    |
| Selecciona XML:                             |         | Examinar                                                                      |
| Selecciona PDF:                             | iar XML | Examinar                                                                      |
| Da clic en ENVIAR XML                       |         | 3. Busca en tus carpetas el<br>archivo XML y PDF a<br>cargar para validación. |

Enviar Factura Electronica

| Selecciona Sociedad: | Industrias Unidas SA CV | •              |
|----------------------|-------------------------|----------------|
| Orden de Compra:     | 4501039405              |                |
| Selecciona XML:      | Seleccionar archivo     | A046-52905.xm  |
| Selecciona PDF:      | Seleccionar archivo     | A046-52905.pdf |

Si el Comprobante Fiscal Digital por Internet cumple con todos los requisitos del Anexo 20 de la RMF, permitirá que continúe con el proceso de selección de Entradas al Almacén como se muestra a continuación:

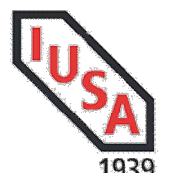

| Reception       | de Ar   |                 |            |         |                            |        |      |       |         |            |          |
|-----------------|---------|-----------------|------------|---------|----------------------------|--------|------|-------|---------|------------|----------|
|                 |         |                 |            |         | Detalle de Factura         |        |      |       |         |            |          |
|                 |         | DESC            | RIPCION    |         | CANTIDAD                   | UNIDAD |      | P.UNI | TARIO   | IMPOR      | RTE      |
| NMG332 (16 04 0 | 8) RP K | CK20B INS. CARE | SURO TORN. |         | 10.00                      | PIEZAS |      |       | \$15.38 |            | \$153.80 |
| - 120-          |         |                 |            |         | Albaranes                  |        |      |       |         |            |          |
| NTC             | POS     | REF             | OC         | PROD    | DESC.                      |        | CANT | UM    | PRECIO  | M. 105     | FECHA    |
| 5006346541      | 0001    | A 12895         | 4501039405 | 1049401 | INSERTO VNMG332RP (KCK 20) |        | 10   | D PZA | \$15.38 | 5006346542 | 20170703 |
|                 |         |                 |            |         |                            |        |      |       |         | 9          | Enviar   |

Consideraciones:

- 1. No podrá mezclar Órdenes de Compra en una sola factura, deben ser Orden de Compra Factura, sí pueden facturarse parcialidades.
- 2. Asegúrese que las cantidades, unidad de medida y precio Unitario (sin impuestos) sean iguales a la Orden de Compra, tomar en cuenta para que no sea rechazado su documento.
- 3. Para que su factura pueda ser aceptada debe existir un "M.105" (aceptación por parte del área de Control de Calidad en la lista de Albaranes que le despliegue el portal.
- 4. Seleccione los productos que están facturados de acuerdo.
- 5. Enviar

| Recepcion de Archivo XML |                                                                                   |  |
|--------------------------|-----------------------------------------------------------------------------------|--|
|                          | EL ARCHIVO FUE RECIBIDO.<br>Detalle de la Recepción: DOCUMENTO RECIBIDO CON EXITO |  |
|                          | Documento preeliminar: 5106720430 Subir Otro Archivo   Ir a Mis Facturas          |  |

Desde esta pantalla puede ir a Subir otro archivo o bien Ir al reporte de Facturas:

En Mis Facturas puede filtrar por Entidad Receptora-Sociedad, Folio, Fecha de factura o Status.

| Sociedad       | TODAS      |                                                                                | Proveedor: 100                                  | Proveedor:         10004206 - HERRAMENT         Fecha<br>de:         03/07/2017           Fecha a: |           |          | Status: TO                                   | DOS T                       |          |                                                                         |
|----------------|------------|--------------------------------------------------------------------------------|-------------------------------------------------|----------------------------------------------------------------------------------------------------|-----------|----------|----------------------------------------------|-----------------------------|----------|-------------------------------------------------------------------------|
| Resultado      | s: 🖲 Panta | alla 🔍 Excel                                                                   |                                                 |                                                                                                    |           | Fecha a: |                                              |                             |          | Buscar                                                                  |
| Folio          | ос         | Emisor                                                                         | Receptor                                        | Serie Fis                                                                                          | Folio Fis |          | UUID                                         | Fec Recep                   | Total    | Status                                                                  |
| A046-<br>23533 | 4501039405 | (HEM0503042H4)<br>HERRAMENTALES<br>ESPECIALIZADOS<br>DE MEXICO S.A. DE<br>C.V. | (IUN390731NH9)<br>INDUSTRIAS<br>UNIDAS S.A DE C | A                                                                                                  | 12895     | XML PDF  | D6E6C74F-A172-<br>4EA0-AA00-<br>028AFD9C66E9 | 03/07/2017<br>03:56:30 p.m. | \$178.41 | En Proceso de Revisior<br>03/07/2017 03:56:30 p.n<br>DocPre: 5106720430 |

IUSA| Sistemas de Información| Portal Recepción IUSA

Página 7

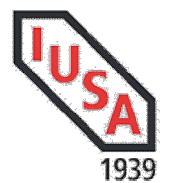

Todas las facturas recibidas entran en un Status PROCESO DE REVISION y con un número de Documento Preliminar, el status cambiará dependiendo del estado de revisión en que se encuentre por el área de Cuentas por Pagar:

| Receptor                                           | Serie Fis | Folio Fis |         | UUID                                             | Fec Recep                   | Total    | Status                                                                   |
|----------------------------------------------------|-----------|-----------|---------|--------------------------------------------------|-----------------------------|----------|--------------------------------------------------------------------------|
| (IUN390731NH9)<br>INDUSTRIAS<br>UNIDAS S.A DE C.V  | A         | 12886     | XML PDF | 47E6164D-AC6D-<br>4443-B0B1-<br>40F1834DB2F5     | 09/06/2017<br>11:06:34 a.m. | \$773.49 | Factura Aceptada<br>09/06/2017 02:30:12 p.m.<br>Doc: 5106720416          |
| (IUN390731NH9)<br>INDUSTRIAS<br>UNIDAS S.A.DE C.V  | A         | 12691     | XML PDF | 5AD022CE-<br>08DC-4EDF-<br>ACB0-<br>9999EA2EA68F | 09/06/2017<br>11:24:26 a.m. | \$274.11 | Factura Aceptada<br>09/06/2017 02:30:12 p.m.<br>Doc: 5106720417          |
| (IUN390731NH9)<br>INDUSTRIAS<br>UNIDAS S.A DE C.V  | A         | 12885     | XML PDF | BAE90FFE-27C0-<br>488C-90CD-<br>48204224059E     | 09/06/2017<br>11:49:30 a.m. | \$161.47 | Factura Aceptada<br>09/06/2017 02:30:12 p.m.<br>Doc: 5106720418          |
| (IUN390731NH9)<br>INDUSTRIAS<br>UNIDAS S.A DE C.V  | A         | 12894     | XML PDF | A932E308-45E3-<br>4EAC-9EC3-<br>B34B2D70228A     | 14/06/2017<br>10:39:55 a.m. | \$541.84 | En Proceso de Revision<br>14/06/2017 10:39:55 a.m.<br>DocPre: 5106720420 |
| (IUN390731NH9)<br>INDUSTRIAS<br>UNIDAS S.A DE C.V  | A         | 12882     | XML PDF | 8927E4C7-44F2-<br>46CE-8A46-<br>A1DFB404E829     | 14/06/2017<br>10:47:03 a.m. | \$165.07 | Factura Aceptada<br>14/06/2017 11:36:31 a.m.<br>Doc: 5106720421          |
| (IUN390731NH9)<br>INDUSTRIAS<br>UNIDAS S.A. DE C.V | A         | 12895     | XML PDF | D6E6C74F-A172-<br>4EA0-AA00-<br>028AFD9C66E9     | 03/07/2017<br>03:56:30 p.m. | \$178.41 | En Proceso de Revision<br>03/07/2017 03:56:30 p.m.<br>DocPre: 5106720430 |

Una vez que el documento ha sido autorizado el Status cambiará de "En Proceso de Revisión" a "Factura Aceptada".

Si al subir una factura no es mostrada la lista de Albaranes y el bien o servicio ha sido entregado, favor de verificar con su comprador, quién podrá contactar al responsable de dichos movimientos para que Usted pueda reprocesar el documento:

#### Sin Albaranes:

| Inicio | 0      | Recepcio    | on 🔻    | Reportes 🔻 |      |                   |        |      |     |         |        |          |
|--------|--------|-------------|---------|------------|------|-------------------|--------|------|-----|---------|--------|----------|
| -      |        |             |         |            |      |                   |        |      |     |         |        |          |
| Rec    | cepcio | on de Arc   |         | L          |      |                   |        |      |     |         |        |          |
|        |        |             |         |            | D    | atalla de Factura |        |      |     |         |        |          |
|        |        |             |         | ESCRIPCION |      | CANTIDAD          | UNIDAD |      | PUN | TARIO   | IMPO   | RE       |
| SIERRA | CIRCU  | LAR 5X0.028 | X1 Z280 |            |      | 20.00             | PIEZAS |      |     | \$46.05 |        | \$921.00 |
|        |        |             |         |            |      | Albaranes         |        |      |     |         |        |          |
|        | NTC    | POS         | REF     | OC         | PROD | DESC.             |        | CANT | UM  | PRECIO  | M. 105 | FECHA    |
|        |        |             |         |            |      |                   |        |      |     |         |        |          |

Posterior a revisión del caso y entrada del producto, puede ir a "Mis Facturas" identificar el archivo que subió previamente y dar clic en "Reprocesar"

| <b>IUSA</b> | Sistemas de Información   Portal Recepción IUSA | Página 8 |
|-------------|-------------------------------------------------|----------|
| IUSA        | sistemas de mormación i ortar Recepción 105A    | i agina  |

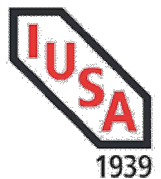

# Manual de Usuario Portal Recepción Facturas IUSA

| Receptor                                          | Serie Fis | Folio Fis |         | UUID                                             | Fec Recep                   | Total      | Status                                                                   |
|---------------------------------------------------|-----------|-----------|---------|--------------------------------------------------|-----------------------------|------------|--------------------------------------------------------------------------|
| (IUN390731NH9)<br>INDUSTRIAS<br>UNIDAS S.A DE C.V | A         | 12894     | XML PDF | A932E308-45E3-<br>4EAC-9EC3-<br>B34B2D70228A     | 14/06/2017<br>10:39:55 a.m. | \$541.84   | En Proceso de Revision<br>14/D6/2017 10:39:55 a.m.<br>DocPre: 5106720420 |
| (IUN390731NH9)<br>INDUSTRIAS<br>UNIDAS S.A DE C.V | A         | 12882     | XML PDF | 8927E4C7-44F2-<br>46CE-8A46-<br>A1DFB404E829     | 14/06/2017<br>10:47:03 a.m. | \$165.07   | Factura Aceptada<br>14/06/2017 11:36:31 a.m.<br>Doc: 5106720421          |
| (IUN390731NH9)<br>INDUSTRIAS<br>UNIDAS S.A DE C.V | A         | 12895     | XML PDF | D6E6C74F-A172-<br>4EA0-AA00-<br>028AFD9C66E9     | 03/07/2017<br>03:56:30 p.m. | \$178.41   | En Proceso de Revision<br>03/07/2017 03:56:30 p.m.<br>DocPre: 5106720430 |
| (IUN390731NH9)<br>INDUSTRIAS<br>UNIDAS S.A DE C.V | A         | 12897     | XML PDF | D07B2D65-<br>CD67-41A3-<br>B105-<br>FC4FCE359DB7 | 03/07/2017<br>05:18:06 p.m. | \$1,068.36 | Reprocesar                                                               |

| R    | ecepcion o  | de Ar  | chivo XML |            |         |                               |           |         |         |            |          |
|------|-------------|--------|-----------|------------|---------|-------------------------------|-----------|---------|---------|------------|----------|
|      |             |        |           |            |         | Detalle de Factura            |           |         |         |            |          |
|      |             |        | DESC      | RIPCION    |         | CANTIDAD                      | UNIDAD    | P.UNI   | TARIO   | IMPOR      | TE       |
| IERF | RA CIRCULAR | 5X0.02 | 28X1 Z280 |            |         | 20.00                         | PIEZAS    |         | \$46.05 |            | \$921.00 |
|      |             |        |           |            |         | Albaranes                     |           |         |         |            |          |
|      | NTC         | POS    | REF       | OC         | PROD    | DESC.                         |           | CANT UM | PRECIO  | M. 105     | FECHA    |
|      | 5006263228  | 0001   | REM.2837  | 4501031761 | 1036170 | SIERRA CIRCULAR DIENTE FINO 5 | 5"X0.028" | 20 PZA  | \$46.05 | 5006346543 | 20161221 |

Recepcion de Archivo XML

EL ARCHIVO FUE RECIBIDO.

Detalle de la Recepción: DOCUMENTO RECIBIDO CON EXITO

Documento preeliminar: 5106720431

Subir Otro Archivo | Ir a Mis Facturas

IUSA| Sistemas de Información| Portal Recepción IUSA

Página 9

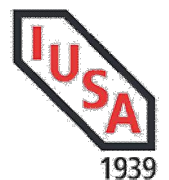

## Tabla de Errores

| Error                                                                                               | Resultado                                                                                                    | Diagnóstico                                                                                                    |
|----------------------------------------------------------------------------------------------------|----------------------------------------------------------------------------------------------------|----------------------------------------------------------------------------------------------------|
| EL ARCHIVO xx.XML<br>NO FUE RECIBIDO.                                                               | Detalle de la Recepción:<br>FACTURA DUPLICADA.<br>ESTA FACTURA YA FUE<br>AGREGADA AL SISTEMA<br>CON ANTERIORIDAD | Este documento fue procesado con<br>anterioridad y no permite cargar el<br>archivo ya fue previamente<br>procesado.                                                                                                    |
| Orden de Compra                                                                                     |                                                                                                    | La orden de compra registrada es                                                                                                    |
| Incorrecta (verificar)                                                                              |                                                                                                    | incorrecta, verificar la Orden de<br>Compra enviada por el comprador.                                                                                                    |
| EL RFC DEL RECEPTOR<br>NO CORRESPONDE A LA<br>SOCIEDAD<br>SELECCIONADA                              | ERR0010                                                                                                    | Verifique que la entidad receptora<br>del CFDI sea la misma que está<br>siendo seleccionada al cargar los<br>archivos.                                                                                                    |
| Error en la estructura del<br>archivo                                                               | Certificado no válido, Sin<br>No. Certificado, etc.                                                              | El documento no cuenta con los<br>requisitos mínimos necesarios<br>según lineamientos del SAT.                                                                                                    |
| No se muestra lista de<br>albaranes (entrada de<br>mercancía)                                       | Lista de albaranes en<br>blanco                                                                                  | Contacte a su comprador para<br>verificar el status de entrada del<br>producto y posteriormente entre a<br>Mis Facturas, identifique el<br>documento que estará en status de<br>"Reprocesar", de clic a<br>"Reprocesar", seleccione albarán y<br>de clic en Enviar. |
| EL MONTO TOTAL DE LA<br>FACTURA (1068.36) ES<br>DIFERENTE DEL MONTO<br>DE LA ORDEN DE<br>COMPRA (0) |                                                                                                    | Verifique que el Precio de la Orden<br>de Compra concuerde con el<br>Precio del CFDI.                                                                                                    |

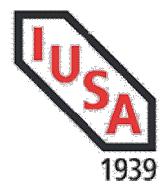

#### Proveedores Nacionales sin ORDEN DE COMPRA

Previamente el área de Cuentas por Pagar debe identificarlo como proveedor al cual no se generan Órdenes de Compra, de lo contrario no podrá ser recibida su factura como tal.

Para éste tipo de facturación se solicita identifique la Entidad Receptor, archivo XML y PDF:

|                      | Envio de XML                       | Indicar Entidad Receptora- |  |
|----------------------|------------------------------------|----------------------------|--|
| Selecciona Sociedad: | Industrias Unidas SA CV   V        | Sociedad                   |  |
| Selecciona XML:      | Seleccionar archivo A046-52928.xml | Busca en tus carpetas el   |  |
| Selecciona PDF:      | Seleccionar archivo A046-52928.pdf |                            |  |

Si el archivo es válido fiscalmente, el portal retornará un mensaje de que ha subido exitosamente el archivo y adicional un número preliminar para que el área de Cuentas por Pagar continúe con la revisión y cambio de status.

| Recepcion de Archivo | (ML                                           |  |
|----------------------|-----------------------------------------------|--|
|                      | EL ARCHIVO A046-52928.XML FUE RECIBIDO.       |  |
|                      | Detalle de la Recepción: XML SUBIDO CON EXITO |  |
|                      | Documento preeliminar: 1900074847             |  |
|                      | Subir Otro Archivo   Ir a Mis Facturas        |  |
|                      | Internet and a second second second           |  |

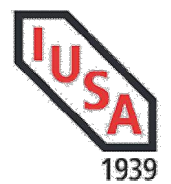

# **Proveedores Extranjeros:**

Para el caso de proveedores extranjeros, permite subir documentos en formato:

| Selecciona Sociedad:<br>Orden de Compra: | Envio de Comprobante<br>Industrias Unidas SA CV V                                                                                                    | Indicar Entidad Receptora-<br>Sociedad<br>Indicar Orden de Compra -<br>Opcional            |  |  |  |  |
|------------------------------------------|----------------------------------------------------------------------------------------------------|--------------------------------------------------------------------------------------------|--|--|--|--|
| Selecciona Archivo:                      | T:\Envios\1968.pdf                                                                                                    | Examinar<br>Agrega tu archivo en<br>formato PDF,DOC (X), XLS<br>(X), JPG, BMP ó PNG; No se |  |  |  |  |
| Recepcion de Archivo                     | XML                                                                                                    | permite XML.                                                                               |  |  |  |  |
|                                          | EL ARCHIVO <b>1968.PDF</b> FUE RECIBIDO.<br>Detalle de la Recepción: DOCUMENTO RECIBIDO CON EXITO.<br><u>Subir Otro Archivo</u>   <u>Ir a Mis Facturas</u> |                                                                                            |  |  |  |  |

# Cerrar Sesión:

En la parte superior derecha de la página encontrará la opción Cerrar sesión.

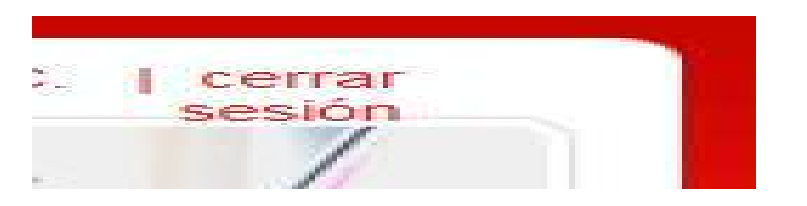

IUSA| Sistemas de Información| Portal Recepción IUSA

Página 12

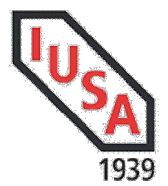

# Estimado proveedor

En caso de requerir ayuda para aclarar causas del rechazo, favor de comunicarse al área de Soporte a través de los siguientes medios:

Llámanos o escríbenos, nos dará mucho gusto apoyarte:

018009004872 Opción 5, Sin Costo

case@iusa.com.mx Centro Ayuda Servicios Especializados